<u>ขั้นตอนการรับเงิน ค่าธรรมเนียมการศึกษาบางส่วน ปีการศึกษา 2563 ผ่านช่องทางอิเล็กทรอนิกส์</u>

เพื่อให้การคำเนินการเกี่ยวกับการรับเงินคืนค่าธรรมเนียมการศึกษาบางส่วน สำหรับ ปีการศึกษา 2563 เป็นไปด้วยความเรียบร้อยและเพื่อให้ผู้ปกครองได้รับทราบขั้นตอนการปฏิบัติที่ถูกต้อง โดยมีขั้นตอนการรับเงินคืน ดังนี้ 1. เข้าเว็บไซต์ http://cuddb.com/

หรือ Scan QR code

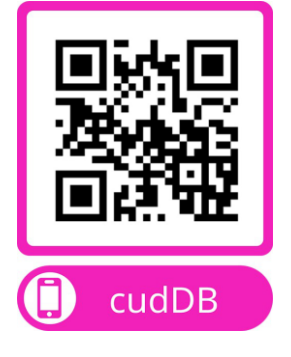

#### 2. เลือก รายการ "ผู้ปกครอง"

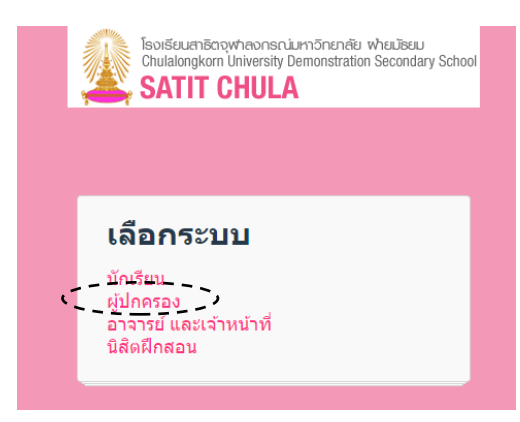

3. ช่อง Username กรอกรหัสเลขประจำตัวนักเรียน

ช่อง Password กรอก วัน เดือน ปีเกิด ตามรูปแบบดังตัวอย่าง

(ตัวอย่าง นักเรียนเกิดวันที่ 7 เดือน มิถุนายน พ.ศ. 2550 กรอก Password เป็น 070650 )

| เข้าสู่ระบบ            | กรอกรา      | หัสเลขประจำตัวนักเรียน                                    |
|------------------------|-------------|-----------------------------------------------------------|
| 🎍 รหัสประจำตัวนักเรียน |             |                                                           |
| รหัสผ่าน               |             | ตัวอย่าง<br>นักเรียนเกิควันที่ 7 เดือน มิถุนายน พ.ศ. 2550 |
| 🗹 จำรหัส               | เข้าสู่ระบบ | กรอก Password เป็น 070650                                 |
|                        |             |                                                           |

 4. คลิกปุ่ม " ข้อมูลส่วนตัว " เพื่อกรอกข้อมูลการรับ โอนเงินค่าใช้จ่ายและ นำข้อมูลไปใช้ตลอดหลักสูตรของนักเรียน กรณีมีการเปลี่ยนแปลงข้อมูล ขอให้ติดต่อหน่วยการเงินและบัญชี

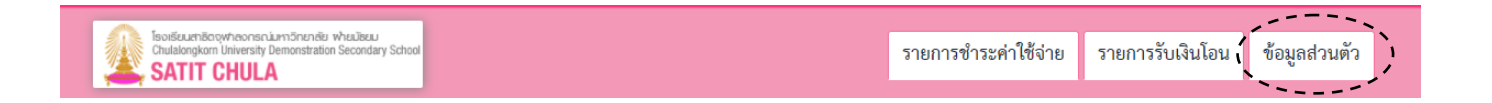

5. กรอกข้อมูลสำหรับการรับ โอนเงินค่าใช้จ่ายของนักเรียนทุกประเภท ตลอคปีการศึกษา ให้ครบถ้วน และแนบภาพ สมุคบัญชีธนาการหน้าแรก ที่ระบุชื่อบัญชี เลขที่บัญชี เพื่อตรวจสอบความถูกต้อง และ กคปุ่ม "ยืนยัน"

## ข้อมูลสำหรับโอนเงินเข้าบัญชี เพื่อรับเงินดังนี้

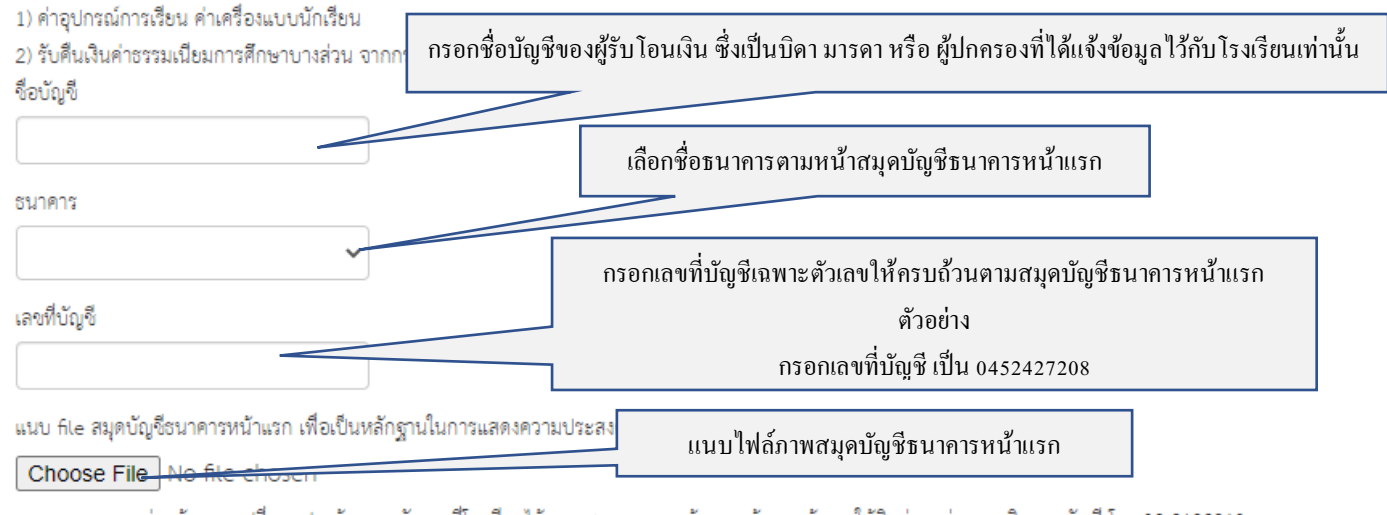

หมายเหตุ : หากท่านต้องการเปลี่ยนแปลงข้อมูล หลังจากที่โรงเรียนได้ตรวจสอบความถูกต้องของข้อมูลแล้ว ขอให้ติดต่อ หน่วยการเงินและบัญชี โทร.02-2182310

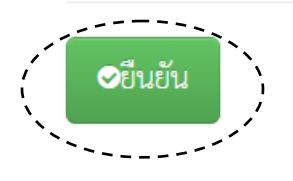

### 6. คลิกปุ่ม "รายการรับเงินโอน"

| เลือก          | ประเภท รายการ "ค่าธรรมเนียมศ                                                                                         | การศึกษา " | คลิกปุ่ม 🔎        |                    |                         |               |  |  |  |  |
|----------------|----------------------------------------------------------------------------------------------------|------------|-------------------|--------------------|-------------------------|---------------|--|--|--|--|
|                | Tsoiseuenäänowinaonan.lumänenälli Wieuläeuu<br>Chulalongkom University Demonstration Secondary School<br>SATIT CHULA |            |                   | รายการชำระค่าใช้จ  | ว่าย รายการรับเงินโอน 1 | ข้อมูลส่วนตัว |  |  |  |  |
| รายก           | รายการรับโอนเงิน                                                                                                    |            |                   |                    |                         |               |  |  |  |  |
| ปีการ<br>ศึกษา | รายการ                                                                                                    | ยอดเงิน    | สถานะ             | กำหนดทำรายการ      | กำหนดโอนเงิน            | จัดการ        |  |  |  |  |
| 2563           | โครงการเรียนฟรี เรียนดี 15 ปี (ภาคปลาย)                                                                              | 210.00     | ยังไม่ได้ทำรายการ | 9 - 19 มีนาคม 2564 | 22 - 31 มีนาคม 2564     | ۲             |  |  |  |  |
| 2563           | ค่าธรรมเนียมการศึกษา                                                                                                 | 3,730.00   | ยังไม่ได้ทำรายการ | 9 - 19 มีนาคม 2564 | 22 - 31 มีนาคม 2564     |               |  |  |  |  |

# 7. กรอกข้อมูลรายการขอรับเงิน และ/หรือขอบริจากเงิน ตรวจสอบความถูกต้อง

| Sovišsumišoovineonanumišnenės vinzušeu<br>Chulakorgkom University Demonstration Secondary School<br>SATIT CHULA                                                                                                    | รายการ                                                                                                    | ชำระค่าใช้จ่าย                                                                                                    | รายการรับเงินโอน                                                                                                    | ข้อมูลส่วนตัว                                                                                         |            |  |  |  |  |
|----------------------------------------------------------------------------------------------------|----------------------------------------------------------------------------------------------------|----------------------------------------------------------------------------------------------------|----------------------------------------------------------------------------------------------------|----------------------------------------------------------------------------------------------------|------------|--|--|--|--|
| รายการโอนเงิน                                                                                                    |                                                                                                    |                                                                                                    |                                                                                                    |                                                                                                    |            |  |  |  |  |
| ตามที่มีสถานการณ์แพร่ระบาดของเชื้อโรค COVID-19 และมีรายงานการแ<br>ได้ปิดสถานศึกษา ตั้งแต่วันที่ 23 ธันวาคม 2563 - 31 มกราคม 2564 และ<br>ออนไลน์นั้น โรงเรียนสาธิตจุฬาลงกรณ์มหาวิทยาลัย ฝ่ายมัธยม ได้พิจารณ<br>นักเรียน<br>ในปีการศึกษา 2563 โดยได้จัดสรรเงินค่าธรรมเนียมการศึกษาเพื่อคืนให้ผู้เ                                                                                                    | ภานการณ์แพร่ระบาดของเชื้อโรค COVID-19 และมีรายงานการแพร่ระบาตในพื้นที่ต่าง ๆ โรงเรียนสาธิตจุฬาลงกรณ์มหาวิทยาลัย ฝ่ายมัธยม<br>เนศึกษา ตั้งแต่วันที่ 23 ธันวาคม 2563 - 31 มกราคม 2564 และ วันที่ 12 - 28 กุมภาพันธ์ 2564 โดยทำการปรับเปลี่ยนการเรียนการสอนเป็นรูปแบบ<br>นั้น โรงเรียนสาธิตจุฬาลงกรณ์มหาวิทยาลัย ฝ่ายมัธยม ได้พิจารณาคืนเงินค่าธรรมเนียมการศึกษาของท่านผู้ปกครองที่ได้ชำระค่าธรรมเนียมการศึกษาของ<br>ก่กษา 2563 โดยได้จัดสรรเงินค่าธรรมเนียมการศึกษาเพื่อคืนให้ผู้ปกครองดังนี้ |                                                                                                    |                                                                                                    |                                                                                                    |            |  |  |  |  |
| 1. ค่าบำรุงการศึกษา                                                                                                    |                                                                                                    |                                                                                                    | 1,305.                                                                                                    | 00 บาท                                                                                                |            |  |  |  |  |
| 2. ค่าอาหารกลางวัน                                                                                                    |                                                                                                    |                                                                                                    | 1,600.                                                                                                    | 00 บาท                                                                                                |            |  |  |  |  |
| 3. ค่าสาชารณูปโภค                                                                                                    |                                                                                                    |                                                                                                    | 825.                                                                                                    | 00 บาท                                                                                                |            |  |  |  |  |
|                                                                                                    |                                                                                                    | รวมเงิน                                                                                                    | 3,730.                                                                                                    | 00 บาท                                                                                                |            |  |  |  |  |
| ขอรับเงินคืนค่าธรรมเนียมการศึกษาบางส่วน โดยโอนเข้าบัญชีธนาคาร ชื่อ<br>-                                                                                                    | บัญชี เลขที่บัญชี                                                                                                    |                                                                                                    | 3730.00                                                                                                    | บาท                                                                                                   |            |  |  |  |  |
| ขอบริจาคเงิน ด้วยความสมัครใจ ให้แก่โรงเรียนสาธิตจุฬาฯ ฝ่ายมัธยม เพื่อ                                                                                                    | นำไปพัฒนาคุณภาพการศึกษา                                                                                                    |                                                                                                    | 0.00                                                                                                    | บาท                                                                                                   |            |  |  |  |  |
|                                                                                                    |                                                                                                    |                                                                                                    |                                                                                                    |                                                                                                    |            |  |  |  |  |
| 2 กรณีบริจาคเงิน : ผู้ปกครองประสงค์นำเงินบริจาค                                                                                                    | ไปลดหย่อนภาษี กรุณากร                                                                                                    | อกข้อมูลเท่                                                                                                    | พื่อนำข้อมูลเข้า                                                                                                    | ระบบบริจาคอิ                                                                                          | ີ່ເລີ້กทรอ |  |  |  |  |
| ราจสอบชื่อ - บาบสกล - เลขประจำตัวประชาชบ กลป้ม                                                                                                    |                                                                                                    |                                                                                                    |                                                                                                    |                                                                                                    |            |  |  |  |  |
| ์<br>ตรวจสอบชื่อ - นามสกุล - เลขประจำตัวประชาชา                                                                                                    | ม กดปุ่ม Submit                                                                                                    |                                                                                                    |                                                                                                    |                                                                                                    |            |  |  |  |  |
| ซ<br>ตรวจสอบชื่อ - นามสกุล - เลขประจำตัวประชาชา<br>โอน์สมาชิก Child Construction Secondary School                                                                                                    | ม กคปุ่ม Submit รายการ                                                                                                    | ชำระค่าใช้จ่าย                                                                                                    | รายการรับเงินโอน                                                                                                    | ข้อมูลส่วนตัว                                                                                         |            |  |  |  |  |
| ซ<br>ตรวจสอบชื่อ - นามสกุล - เลขประจำตัวประชาชา<br>โซเมีเมซายังงุศตกรรณฑาริกษ์ยาฟานโลยม<br>Satir CHULA<br>รายการโอนเงิน                                                                                                    | ม กคปุ่ม Submit รายการ                                                                                                    | ชำระค่าใช้จ่าย                                                                                                    | รายการรับเงินโอน                                                                                                    | ข้อมูลส่วนตัว                                                                                         |            |  |  |  |  |
| <ul> <li>ตรวจสอบชื่อ - นามสกุล - เลขประจำตัวประชาชา</li> <li>เอง เป็นไม่อางการณ์แกร้ระบาดของเชื้อโรค COVID-19 และมีรายงานการแ</li> <li>เด้าเตอนสึกษา ตั้งแต่วันที่ 23 ธันวาคม 2563 - 31 มกราคม 2564 และ</li> <li>ออนไลน์นั้น โรงเรียนสาธิตจุฬาลงกรณ์มหาวิทยาลัย ฝ่ายมัธยม ได้พิจารณะ</li> <li>นักเรียน</li> <li>ในปีการศึกษา 2563 โดยได้จัดสรรงงินค่าธรรมเนียมการศึกษาเพื่อคืนให้ผู้ง</li> </ul>                                                                                                    | ม กดปุ่ม Submit รายการ<br>รายการ<br>พร่ระบาดในพื้นที่ต่าง ๆ โรงเรียนสาธิเ<br>: วันที่ 12 - 28 กุมภาพันธ์ 2564 โดย<br>เค็นเงินค่าธรรมเนียมการศึกษาของท่า<br>ปกครองดังนี้                                                                                                    | ชำระคำใช้จ่าย<br>ขจุฬาลงกรณ์มง<br>ทำการปรับเปลี่<br>นผู้ปกครองที่ได้                                                | รายการรับเงินโอน<br>ราวิทยาลัย ฝ่ายมัธยม<br>ยนการเรียนการสอนเป็<br>เข้าระค่าธรรมเนียมกา                                                                                                   | ข้อมูลส่วนตัว<br>ในรูปแบบ<br>รศึกษาของ                                                                |            |  |  |  |  |
| <ul> <li>ตรวจสอบชื่อ - นามสกุล - เลขประจำตัวประชาชา</li> <li>เอง อาสอบชื่อ - นามสกุล - เลขประจำตัวประชาชา</li> <li>เอง อาสอบชื่อ - นามสกุล - เลขประจำตัวประชาชา</li> <li>เอง อาสอบชื่อ - นามสกุล - เลขประจำตัวประชาชา</li> <li>รมาระบาดของเชื้อโรค COVID-19 และมีรายงานการแ<br/>ได้ปิดสถานศึกษา ตั้งแต่วันที่ 23 ธันวาคม 2563 - 31 มกราคม 2564 และ<br/>ออนไลน์นั้น โรงเรียนสาธิตจุฬาลงกรณ์มหาวิทยาลัย ฝ่ายมัธยม ได้พิจารณา<br/>นักเรียน</li> <li>เนปีการศึกษา 2563 โดยได้จัดสรรงงินค่าธรรมเนียมการศึกษาเพื่อคืนให้ผู้ง</li> <li>ค่าบำรุงการศึกษา</li> </ul>                                                                                                    | ม กคปุ่ม รบbmit<br>รายการ<br>พร่ระบาดในพื้นที่ต่าง ๆ โรงเรียนสาธิเ<br>: วันที่ 12 - 28 กุมภาพันธ์ 2564 โดย<br>เค็นเงินค่าธรรมเนียมการศึกษาของท่า<br>ปกครองดังนี้                                                                                                    | ชำระค่าใช้จ่าย<br>ขจุฬาลงกรณ์มง<br>ทำการปรับเปลี่<br>นผู้ปกครองที่ได่                                               | รายการรับเงินโอน<br>กาวิทยาลัย ฝ่ายมัธยม<br>ยนการเรียนการสอนเขี<br>เข้าระค่าธรรมเนียมกา<br>1,305.0                                                                                        | <b>ข้อมูลส่วนตัว</b><br>ปั้นรูปแบบ<br>รศึกษาของ<br>10 บาท                                             |            |  |  |  |  |
| <ul> <li>ตรวจสอบชื่อ - นามสกุล - เลขประจำตัวประชาชา</li> <li>เอง อาสอบชื่อ - นามสกุล - เลขประจำตัวประชาชา</li> <li>เอง อาสอบชื่อ - นามสกุล - เลขประจำตัวประชาชา</li> <li>เอง อาสอบชื่อ - นามสกุล - เลขประจำตัวประชาชา</li> <li>เอง อาสอบชื่อ - นามสกุล - เลขประจำตัวประชาชา</li> <li>รมสาร อาสอบชื่อ - นามสกุล - เลขประจำตัวประชาชา</li> <li>รมสาร อาสอบชื่อ - นามสกุล - เลขประจำตัวประชาชา</li> <li>รมสาร อาสอบชื่อ - นามสกุล - เลขประจำตัวประชาชา</li> <li>รมสาร อาสอบชื่อ - นามสกุล - เลขประจำตัวประชาชา</li> <li>รมสาร อาสอบชื่อ - นามสกุล - เลขประจำตัวประชาชา</li> <li>รมสาร อาสอบชื่อ - นามสกุล - เลขประจำตัวประชาชา</li> <li>รมสาร อาสอบชื่อ - นามสกุล - เลขประจาชา</li> <li>รมสาร อาสอบชื่อ - นามสกุล - เลขประจาชา</li> <li>รมสาร อาสอบชื่อ - นามสกุล - เลขประจาชา</li> <li>รมสาร อาสอบชื่อ - นามสกุล - เลขประจาชา</li> <li>รมสาร อาสอบชื่อ - นามสกุล - เลขประจาชา</li> <li>รมสาร อาสอบชื่อ - นามสกุล - เลขประจาชา</li> <li>รมสาร อาสอบชื่อ - นามสกุล - เลขประจาสาร อาสอบชี่อาสอบสาร - สาร อาสอบชา</li> <li>รมสาร อาสอบชื่อ - สาร อาสอบชี้อาร - สาร อาสอบรา</li> <li>รมสาร อาสอบสาร อาสอบชี้อาร - สาร อาสอบรา</li> <li>รมสาร อาสอบสาร อาสอบสาร อาสอบสาร อาสอบสาร - สาร อาสอบรา</li> <li>รมสาร อาสอบสาร อาสอบสาร อาสอบสาร อาสอบสาร อาสอบสาร อาสอบรา</li> <li>รมสาร อาสอบสาร อาสอบส</li></ul> | ม กดปุ่ม รบbmit<br>รายการ<br>พร่ระบาดในพื้นที่ต่าง ๆ โรงเรียนสาธิเ<br>: วันที่ 12 - 28 กุมภาพันธ์ 2564 โดย<br>เค็นเงินค่าธรรมเนียมการศึกษาของท่า<br>Jกครองดังนี้                                                                                                    | ชำระคำใช้จ่าย<br>ขจุฬาลงกรณ์มง<br>ทำการปรับเปลี่<br>นผู้ปกครองที่ได้                                                | รายการรับเงินโอน<br>ทาวิทยาลัย ฝ่ายมัธยม<br>ยนการเรียนการสอนเป<br>เข้าระค่าธรรมเนียมกา<br>1,305.0<br>1,600.0                                                                              | ข้อมูลส่วนตัว<br>ในรูปแบบ<br>รศึกษาของ<br>10 บาท                                                      |            |  |  |  |  |
| <ul> <li>ตรวจสอบชื่อ - นามสกุล - เลขประจำตัวประชาชา</li> <li>โอเป็นสมชิญชาตารถะนาวิชากษัย ฟระมีสะม<br/>โอเป็นสมชิญชาตารถะนาวิชากษัย ฟระมีสะม<br/>SATIT CHULA</li> <li>ตามที่มีสถานการณ์แพร่ระบาดของเชื้อโรค COVID-19 และมีรายงานการแ<br/>ได้ปิดสถานศึกษา ตั้งแต่วันที่ 23 ธันวาคม 2563 - 31 มกราคม 2564 และ<br/>ออนไลน์นั้น โรงเรียนสาธิตจุฬาลงกรณ์มหาวิทยาลัย ฝ่ายมัธยม ได้พิจารณะ<br/>นักเรียน</li> <li>ในปีการศึกษา 2563 โดยได้จัดสรรเงินค่าธรรมเนียมการศึกษาเพื่อคืนให้ผู้ห</li> <li>ค่าบำรุงการศึกษา</li> <li>ค่าสาธารณูปโภค</li> </ul>                                                                                                    | ม กดปุ่ม รบbmit<br>รายการ<br>พร่ระบาดในพื้นที่ต่าง ๆ โรงเรียนสาธิเ<br>: วันที่ 12 - 28 กุมภาพันธ์ 2564 โดย<br>เค็นเงินค่าธรรมเนียมการศึกษาของท่า<br>Jกครองดังนี้                                                                                                    | ชำระคำใช้จ่าย<br>กจุฬาลงกรณ์มง<br>ทำการปรับเปลี่<br>นผู้ปกครองที่ได่                                                | รายการรับเงินโอน<br>ทาวิทยาลัย ฝ่ายมัธยม<br>ยนการเรียนการสอนเป<br>้าซำระค่าธรรมเนียมกา<br>1,305.0<br>1,600.0<br>825.0                                                                     | ข้อมูลส่วนตัว<br>ปันรูปแบบ<br>รศึกษาของ<br>10 บาท<br>10 บาท                                           |            |  |  |  |  |
| <ul> <li>ตรวจสอบชื่อ - นามสกุล - เลขประจำตัวประชาชา</li> <li>โอเป็นสายใจบริการและสารสารสารสารสารสารสารสารสารสารสารสารสารส</li></ul>                                                                                                    | <mark>ม กดปุ่ม ริษbmit</mark><br>รายการ<br>พร่ระบาดในพื้นที่ต่าง ๆ โรงเรียนสาธิเ<br>: วันที่ 12 - 28 กุมภาพันธ์ 2564 โดย<br>เค็นเงินค่าธรรมเนียมการศึกษาของท่า<br>Jกครองดังนี้                                                                                                    | <del>ขำระค่าไข้จ่าย</del><br>คจุฬาลงกรณ์มห<br>ทำการปรับเปลี่<br>นผู้ปกครองที่ได้<br>รวมเงิน                         | รายการรับเงินโอน<br>กาวิทยาลัย ฝ่ายมัธยม<br>ยนการเรียนการสอนเบี<br>เข้าระค่าธรรมเนียมกา<br>1,305.0<br>1,600.0<br>825.0<br>3,730.0                                                         | ข้อมูลส่วนตัว<br>)ในรูปแบบ<br>รศึกษาของ<br>10 บาท<br>10 บาท<br>10 บาท                                 |            |  |  |  |  |
| <ul> <li>ตรวจสอบชื่อ - นามสกุล - เลขประจำตัวประชาชา</li> <li>โอปลัยสาชองกรณ์มาวิทาศัย ฟาะมิยน<br/>Satir CHULA</li> <li>รatir CHULA</li> <li>รายการโอนเงิน</li> <li>ตามที่มีสถานการณ์แพร่ระบาดของเชื้อโรค COVID-19 และมีรายงานการม<br/>ได้ปิดสถานศึกษา ตั้งแต่วันที่ 23 ธันวาคม 2563 - 31 มกราคม 2564 และ<br/>ออนไลน์นั้น โรงเรียนสาธิตจุฬาลงกรณ์มหาวิทยาลัย ฝ่ายมัธยม ได้พิจารณะ<br/>นักเรียน</li> <li>หา้ารศึกษา 2563 โดยได้จัดสรรเงินค่าธรรมเนียมการศึกษาเพื่อศินให้ผู้ง</li> <li>ค่าบำรุงการศึกษา</li> <li>ค่าอาหารกลางวัน</li> <li>ค่าสาธารณูปโภค</li> <li>ขอรับเงินศึนค่าธรรมเนียมการศึกษาบางส่วน โดยโอนเข้าบัญชีธนาคาร ชื่อ</li> </ul>                                                                                                    | ม กคปุ่ม รบbmit รายการ<br>รายการ<br>พร่ระบาตในพื้นที่ต่าง ๆ โรงเรียนสาธิเ<br>วันที่ 12 - 28 กุมภาพันธ์ 2564 โดย<br>เดินเงินค่าธรรมเนียมการศึกษาของท่า<br>ปกครองดังนี้                                                                                                    | ขำระค่าใช้จ่าย<br>คจุฬาลงกรณ์มง<br>ทำการปรับเปลี่<br>นผู้ปกครองที่ได่<br>รวมเงิน                                    | รายการรับเงินโอน<br>กาวิทยาลัย ฝ่ายมัธยม<br>ยนการเรียนการสอนเนี<br>ขัจำระค่าธรรมเนียมกา<br>1,305.0<br>1,600.0<br>825.0<br>3,730.0                                                         | ข้อมูลส่วนตัว<br>ในรูปแบบ<br>รศึกษาของ<br>10 บาท<br>10 บาท<br>10 บาท<br>10 บาท                        |            |  |  |  |  |
| <ul> <li>พราวจสอบชื่อ - นามสกุล - เลขประจำตัวประชาชา</li> <li>โอปละสาชองของกระนะการกระบาดของเชื้อโรค COVID-19 และมีรายงานการมะ<br/>รรยการโอนเงิน</li> <li>ตามที่มีสถานการณ์แพร่ระบาดของเชื้อโรค COVID-19 และมีรายงานการมะ<br/>ได้ปิดสถานที่กษา ตั้งแต่วันที่ 23 อันวาคม 2563 - 31 มกราคม 2564 และ<br/>ออนไลน์นั้น โรงเรียนสาธิตจุหาลงกรณ์มหาวิทยาลัย ฝ่ายมัธยม ได้พิจารณะ<br/>นักเรียน</li> <li>ในปีการศึกษา 2563 โดยได้จัดสรรเงินค่าธรรมเนียมการศึกษาเพื่อคืนให้ผู้บ</li> <li>ค่าอาหารกลางวัน</li> <li>ค่าสาธารณูปโภค</li> <li>ขอรับเงินคืนค่าธรรมเนียมการศึกษาบางส่วน โดยโอนเข้าบัญชีธนาคาร ชื่อ</li> <li>ของริจาคเงิน ด้วยความสมัครใจ ให้แก้โรงเรียนสาธิตจุหาฯ ฝ่ายมัธยม เพื่อ</li> </ul>                                                                                                    | ม กคปุ่ม รบbmit รายการ<br>พร่ระบาดในพื้นที่ต่าง ๆ โรงเรียนสาธิก<br>ะ วันที่ 12 - 28 กุมภาพันธ์ 2564 โดย<br>เค็นเงินค่าธรรมเนียมการศึกษาของท่า<br>ปกครองดังนี้<br>บัญชี เลขที่บัญชี<br>นำไปพัฒนาคุณภาพการศึกษา                                                                                                    | ชำระค่าใช้จ่าย<br>กจุฬาลงกรณ์มง<br>ทำการปรับเปลี่<br>นผู้ปกครองที่ได้<br>รวมเงิน                                    | รายการรับเงินโอน<br>หาวิทยาลัย ฝ่ายมัธยม<br>ยนการเรียนการสอนเนื<br>ที่ชำระค่าธรรมเนียมกา<br>1,305.0<br>1,600.0<br>825.0<br>3,730.0<br>2730.00<br>                                         | ข้อมูลส่วนตัว<br>ในรูปแบบ<br>รศึกษาของ<br>10 บาท<br>10 บาท<br>10 บาท<br>10 บาท<br>10 บาท              |            |  |  |  |  |
| <ul> <li>ตรวจสอบชื่อ - นามสกุล - เลขประจำตัวประชาชา</li> <li>โอน์เมลาซิอาตารแน่นาริกาศ์ย ฟนะเมน<br/>SATIT CHULA</li> <li>รายการโอนเงิน</li> <li>ตามที่มีสถานการณ์แพร่ระบาดของเชื้อโรค COVID-19 และมีรายงานการแ<br/>ได้ปิดสถานศึกษา ตั้งแต่วันที่ 23 ธันวาคม 2563 - 31 มกราคม 2564 และ<br/>ออนไลน์นั้น โรงเรียนสาธิตจุฬาลงกรณ์มหาวิทยาลัย ฝ่ายมัธยม ได้พิจารณะ<br/>นักเรียน</li> <li>เม่าบารุงการศึกษา 2563 โดยได้จัดสรรงงินค่าธรรมเนียมการศึกษาเพื่อคืนให้ผู้ง</li> <li>ค่าบารุงการศึกษา</li> <li>ค่าอาหารกลางวัน</li> <li>ค่าสาธารณูปโภค</li> <li>ขอรับเงินคินค่าธรรมเนียมการศึกษาบางส่วน โดยโอนเข้าบัญชีธนาคาร ชื่อ</li> <li>ขอบริจาคเงิน ด้วยความสมัครใจ ให้แก่โรงเรียนสาธิตจุฬาฯ ฝ่ายมัธยม เพื่อ</li> </ul>                                                                                                    | ม กคปุ่ม รบbmit รายการ<br>พร่ระบาดในพื้นที่ต่าง ๆ โรงเรียนสาธิส<br>วันที่ 12 - 28 กุมภาพันธ์ 2564 โดย<br>เค็นเงินค่าธรรมเนียมการศึกษาของท่า<br>ปกครองดังนี้<br>บัญชี เลขที่บัญชี<br>นำไปพัฒนาคุณภาพการศึกษา                                                                                                    | ชำระค่าใช้จ่าย<br>คจุฬาลงกรณ์มง<br>ทำการปรับเปลี่<br>นผู้ปกครองที่ได่<br>รวมเงิน                                    | รายการรับเงินโอน<br>หาวิทยาลัย ฝ่ายมัธยม<br>ยนการเรียนการสอนเน็<br>เข้าระค่าธรรมเนียมกา<br>1,305.0<br>1,600.0<br>825.0<br>3,730.0<br>2730.00<br>                                          | ข้อมูลส่วนตัว<br>ในรูปแบบ<br>รศึกษาของ<br>50 บาท<br>10 บาท<br>10 บาท<br>10 บาท                        |            |  |  |  |  |
| <ul> <li>ตรวจสอบชื่อ - นามสกุล - เลขประจำตัวประชาชา</li> <li>โอน์เออาซายานการกระบาดของเชื้อโรค COVID-19 และมีรายงานการแ</li> <li>ทามที่มีสถานการณ์แพร่ระบาดของเชื้อโรค COVID-19 และมีรายงานการแ</li> <li>ได้ปิดสถานศึกษา ตั้งแต่วันที่ 23 ธันวาคม 2563 - 31 มกราคม 2564 และ</li> <li>ออนไลน์นั้น โรงเรียนสาธิตจุฬาลงกรณ์มหาวิทยาลัย ฝ่ายมัธยม ได้พิจารณา</li> <li>นักเรียน</li> <li>ในปีการศึกษา 2563 โดยได้จัดสรรงงินค่าธรรมเนียมการศึกษาเพื่อคืนให้ผู้ง</li> <li>ค่าบำรุงการศึกษา</li> <li>ค่าอาหารกลางวัน</li> <li>ค่าสาธารณูปโภค</li> <li>ขอรับเงินคินค่าธรรมเนียมการศึกษาบางส่วน โดยโอนเข้าบัญชีธนาคาร ชื่อ</li> <li>ขอบริจาคเงิน ด้วยความสมัครใจ ให้แก่โรงเรียนสาธิตจุฬาฯ ฝ่ายมัธยม เพื่อ</li> </ul>                                                                                                    | ม กคปุ่ม รบbmit รายการ<br>พร่ระบาดในพื้นที่ต่าง ๆ โรงเรียนสาธิส<br>วันที่ 12 - 28 กุมภาพันธ์ 2564 โดย<br>เค็นเงินค่าธรรมเนียมการศึกษาของท่า<br>ปกครองดังนี้                                                                                                    | ชำระค่าใช้จ่าย<br>คจุฬาลงกรณ์มง<br>ทำการปรับเปลี่<br>นผู้ปกครองที่ได่<br>รวมเงิน                                    | รายการรับเงินโอน<br>หาวิทยาลัย ฝ่ายมัธยม<br>ยนการเรียนการสอนเป<br>เช้าระค่าธรรมเนียมกา<br>1,305.0<br>1,600.0<br>825.0<br>3,730.0<br>2730.00<br>                                           | ข้อมูลส่วนตัว<br>ในรูปแบบ<br>รศึกษาของ<br>10 บาท<br>10 บาท<br>10 บาท<br>10 บาท<br>10 บาท              |            |  |  |  |  |
| <ul> <li>ตรวจสอบชื่อ - นามสกุล - เลขประจำตัวประชาชา</li> <li>โประมายการณ์แทร่ระบาดของเชื้อโรค COVID-19 และมีรายงานการแ<br/>ได้ปิดสถานศึกษา ตั้งแต่วันที่ 23 ธันวาคม 2563 - 31 มกราคม 2564 และ<br/>ออนไลน์นั้น โรงเรียนสาธิตจุฬาลงกรณ์มหาวิทยาลัย ฝ่ายมัธยม ได้พิจารณะ<br/>นักเรียน</li> <li>ในปีการศึกษา 2563 โดยได้จัดสรรงงินค่าธรรมเนียมการศึกษาเพื่อคืนให้ผู้ง</li> <li>ค่าบำรุงการศึกษา</li> <li>ค่าสาธารณูปโภค</li> <li>ของริจาคเงิน ด้วยความสมัครใจ ให้แก่โรงเรียนสาธิตจุฬาฯ ฝ่ายมัธยม เพื่อ</li> <li>กรณีบริจาคเงิน :</li> </ul>                                                                                                    | ม กคปุ่ม รบbmit รายการ<br>พร่ระบาดในพื้นที่ต่าง ๆ โรงเรียนสาธิเ<br>: วันที่ 12 - 28 กุมภาพันธ์ 2564 โดย<br>เค็นเงินค่าธรรมเนียมการศึกษาของท่า<br>มีกครองดังนี้<br>บัญชี เลขที่บัญชี<br>เน้าไปพัฒนาคุณภาพการศึกษา                                                                                                    | ขำระค่าไข้จ่าย<br>คจุฬาลงกรณ์มห<br>ทำการปรับเปลี่<br>นผู้ปกครองที่ได่<br>รวมเงิน                                    | รายการรับเงินโอน<br>ทาวิทยาลัย ฝ่ายมัธยม<br>ยนการเรียนการสอนเงี<br>ที่ขำระค่าธรรมเนียมกา<br>1,305.0<br>1,600.0<br>825.0<br>3,730.0<br>2730.00<br>1000.00                                  | ข้อมูลส่วนตัว<br>ปันรูปแบบ<br>รศึกษาของ<br>10 บาท<br>10 บาท<br>10 บาท<br>10 บาท<br>10 บาท             |            |  |  |  |  |
| <ul> <li>ตรวจสอบชื่อ - นามสกุล - เลขประจำดัวประชาชา</li> <li>โประสารค้นำไปลดหย่อนภาษี</li> </ul>                                                                                                    | ม กคปุ่ม ระยะทาง<br>รายการ<br>พร่ระบาตในพื้นที่ต่าง ๆ โรงเรียนสาธิ<br>เ วันที่ 12 - 28 กุมภาพันธ์ 2564 โดย<br>เดินเงินค่าธรรมเนียมการศึกษาของท่า<br>มกครองดังนี้<br>บัญชี เลขที่บัญชี<br>นำไปพัฒนาคุณภาพการศึกษา<br>มมูลเพื่อนำช้อมูลเข้าระบบบริจาศ                                                                                                    | ชำระค่าไข้จ่าย<br>ทจุฬาลงกรณ์มห<br>ทำการปรับเปลี่<br>นผู้ปกครองที่ได้<br>รวมเงิน                                    | รายการรับเงินโอน<br>กาวิทยาลัย ฝ่ายมัธยม<br>ยนการเรียนการสอนเงี<br>ที่ชำระค่าธรรมเนียมกา<br>1,305.0<br>1,600.0<br>825.0<br>3,730.0<br>2730.00<br>1000.00<br>1000.00<br>1000.00<br>1000.00 | ข้อมูลส่วนตัว<br>ปันรูปแบบ<br>รศึกษาของ<br>10 บาท<br>10 บาท<br>10 บาท<br>10 บาท<br>10 บาท             |            |  |  |  |  |
| <ul> <li>ตรวจสอบชื่อ - นามสกุล - เลขประจำดัวประชาชา</li> <li>โประสารค้นำรายการเงินของเรื้อโรค COVID-19 และมีรายงานการณ์<br/>เพียง ระบาดของเรื้อโรค COVID-19 และมีรายงานการณ์<br/>เด้ามที่มีสถานการณ์แพร่ระบาดของเรื้อโรค COVID-19 และมีรายงานการณ์<br/>ใต้ปิดสถานศึกษา ตั้งแต่วันที่ 23 ธันวาคม 2563 - 31 มกราคม 2564 และ<br/>ออนไลน์นั้น โรงเรียนสาธิตจุฬาลงกรณ์มหาวิทยาลัย ฝ่ายมัธยม ได้พิจารณะ<br/>นักเรียน</li> <li>ผ่าบำรุงการศึกษา 2563 โดยได้จัดสรรเงินค่าธรรมเนียมการศึกษาเพื่อคืนให้ผู้เ</li> <li>ค่าบำรุงการศึกษา</li> <li>ค่าอาหารกลางวัน</li> <li>ค่าสาธารณูปโภค</li> <li>ขอรับเงินคินค่าธรรมแนียมการศึกษาบางส่วน โดยโอนเข้าบัญชีธนาคาร ชื่อ</li> <li>กรณีบริจาคเงิน :</li> <li>ไม่ประสงค์นำรายการเงินบริจาคไปลดหย่อนภาษี กรุณากรอกซัส</li> <li>ชื่อผู้บริจาค นาย</li> </ul>                                                                                                    | ม กคปุ่ม ระยะทาง<br>รายการ<br>พร่ระบาตในพื้นที่ต่าง ๆ โรงเรียนสาธิ<br>เ วันที่ 12 - 28 กุมภาพันธ์ 2564 โดย<br>เดินเงินค่าธรรมเนียมการศึกษาของท่า<br>มกครองดังนี้<br>บัญซี เลขที่บัญซี<br>เน้าไปพัฒนาคุณภาพการศึกษา<br>มมูลเพื่อนำช้อมูลเข้าระบบบริจาศ<br>กรอก                                                                                                    | ขำระค่าใช้จ่าย<br>กจุฬาลงกรณ์มห<br>ทำการปรับเปลี่<br>นผู้ปกครองที่ได้<br>รวมเงิน<br>รวมเงิน<br>ข้อมเล <b>ก</b> ี่คื | รายการรับเงินโอน<br>กาวิทยาลัย ฝ่ายมัธยม<br>ยนการเรียนการสอนเงี<br>ที่ชำระค่าธรรมเนียมกา<br>1,305.0<br>1,600.0<br>825.0<br>3,730.0<br>2730.00<br><br>1000.00<br><br>มามส <b>กล เลข</b>    | ข้อมูลส่วนตัว<br>ไนรูปแบบ<br>รศึกษาของ<br>10 บาท<br>10 บาท<br>10 บาท<br>10 บาท<br>11 ระ. ถำตัวา 1 ระ: | ชาชน ให้   |  |  |  |  |

## 8. เมื่อทำรายการ โอนเงิน และ/หรือบริจาคเงิน เรียบร้อยแล้ว จะปรากฎข้อมูลคังภาพ

| Isosteurnacowneonsciumวิณฑิษ พันประม<br>Chulatongkom University Demonstration Secondary School<br>SATIT CHULA |                                         |          |              |     |                |                     |        |
|----------------------------------------------------------------------------------------------------|-----------------------------------------|----------|--------------|-----|----------------|---------------------|--------|
| ปีการ<br>ศึกษา                                                                                                | รายการ                                  | ยอดเงิน  | สถานะ        | กำเ | หนดทำรายการ    | กำหนดโอนเงิน        | จัดการ |
| 2563                                                                                                    | โครงการเรียนฟรี เรียนดี 15 ปี (ภาคปลาย) | 210.00   | ทำรายการแล้ว | 9 - | 19 มีนาคม 2564 | 22 - 31 มีนาคม 2564 |        |
| 2563                                                                                                    | ค่าธรรมเนียมการศึกษา                    | 3,730.00 | ทำรายการแล้ว | 9 - | 19 มีนาคม 2564 | 22 - 31 มีนาคม 2564 |        |

9. ผู้ปกครองสามารถตรวจสอบสถานะการโอนเงินและ/หรือการบริจาคได้

- กรณีบริจาคเงิน : ผู้ปกครองสามารถตรวจสอบข้อมูลการบริจาคเงิน ระบบบริจาคอิเล็กทรอนิกส์ (e-Donation) ผ่านทาง https://rd.go.th

- กรณีรับเงินตามสิทธิ์ : ผู้ปกครองสามารถตรวจสอบสถานะการโอนเงินได้ที่ เมนู "สถานะ" ที่ http://cuddb.com

<u>หมายเหตุ</u> กรณีที่ไม่สามารถทำรายการรับเงินคืนค่าธรรมเนียมการศึกษา ปีการศึกษา 2563 ได้ กรุณาติดต่อ หน่วยการเงินฯ โรงเรียนสาธิตจุฬาฯ ฝ่ายมัธยม ในวันและเวลาราชการ 08.00 น. – 16.00 น. โทร.0-2218-2310, 0-2218-3081-82 หรือ email : cudfn@chula.ac.th